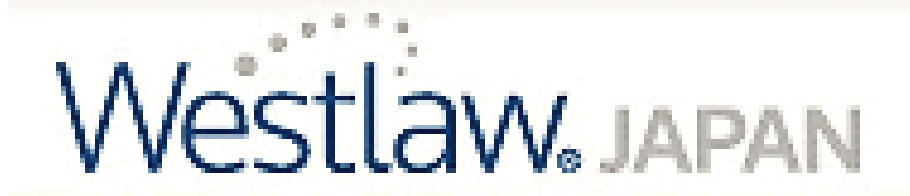

# 判例・法令集検索データベース の使い方

附属図書館WEBサイト http://www.meijo-u.ac.jp/library/から ① データベース を選択する

| 蔵書検索               | t                            | 電子ジャーナル・電子ブック       | а<br>П  | <b>汶記事検索</b> |
|--------------------|------------------------------|---------------------|---------|--------------|
|                    |                              |                     |         |              |
|                    |                              |                     |         | Q            |
| ※蔵書検索シン<br>※ あっとぎり | ステム(OPAC)による図書館の所<br>く調べる PP | f蔵検索:サービス利用時間 6:00~ | 26:00   |              |
| ~ 0.5C#C           |                              | n                   |         | 1            |
|                    | <b>1</b>                     |                     | V       | ũ            |
| 蔵書検索               | リポジトリ検索                      | データペース              | 電子ジャーナル | 電子ブック        |

| 0     | 判例や法令を調べたいを選択するの |         |        |         |        |         |        |
|-------|------------------|---------|--------|---------|--------|---------|--------|
| 本・雑誌を | 論文・雑誌記事          | 新聞記事・官報 | 辞書・事典を | 企業の情報を知 | 統計データを | 判例や法令を調 | その他データ |
| 探す    | を探す              | を探す     | 調べる    | りたい     | 見たい    | べたい     | ベース    |

### 3 Westlaw Japan を選択すると、自動的にメニューが開く

| 91 F.L          | 詳細(提供元等)              | 閲覧可能<br>場所 |
|-----------------|-----------------------|------------|
| Westlaw Japan 🗈 | 日本の判例・法令(追録)の検索データベース | 大学内        |

| で利用の              | あとは、ī      | 画面右」  | _の <b>4</b> [ | ョグアウト | ・を必ず押                 | して終っ           | アしてくださ  | 50.             |
|-------------------|------------|-------|---------------|-------|-----------------------|----------------|---------|-----------------|
|                   |            |       |               | その他   | のWestlawサービス <b>〇</b> | <b>等:</b> 個人設定 | ヘルフ 含お障 | <u>ג</u> רעדאלא |
| Westlaw, JAPAN    | <b>ホーム</b> | 判例    | 法令            | 審決等   | 書籍/雑誌                 | 文献情報           | ニュース記事  | 出版社別            |
| 🔒 名城大学 IPさん。ようこそウ | 1710-13    | ジャパンへ |               |       |                       |                | 文字サイ    | ズ小中大            |

※「Westlaw Japan」は、情報処理教室など「大学内」で利用ができます。

※ 大学内のアクセス数には限りがあるため、利用が集中するとアクセスできない場合があります。

## 判例の検索方法

### ①判例 タブを選択し、② 条件を入力したのち、③ この条件で検索 を押す

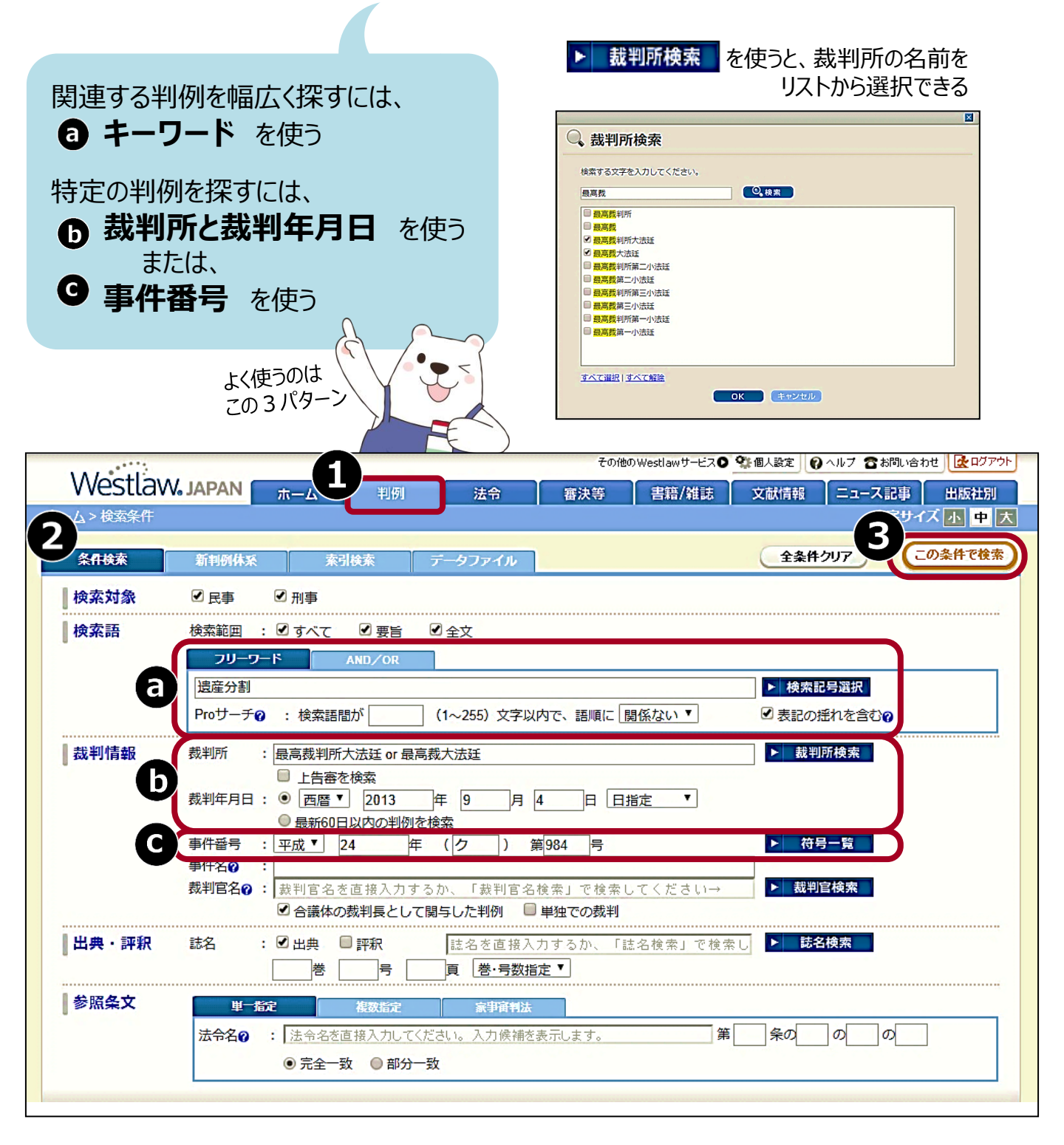

新聞や雑誌などの引用情報から、その判決の **D 裁判所と裁判年月日**を読み取って、検索する。 図書や雑誌を見ると、 **G 事件番号**が示されている場合も多い。

※ すべての判例が「Westlaw Japan」で検索できるわけではありません。 もし、お探しの判例が見つからない場合は、レファレンスカウンターへお問い合わせください。

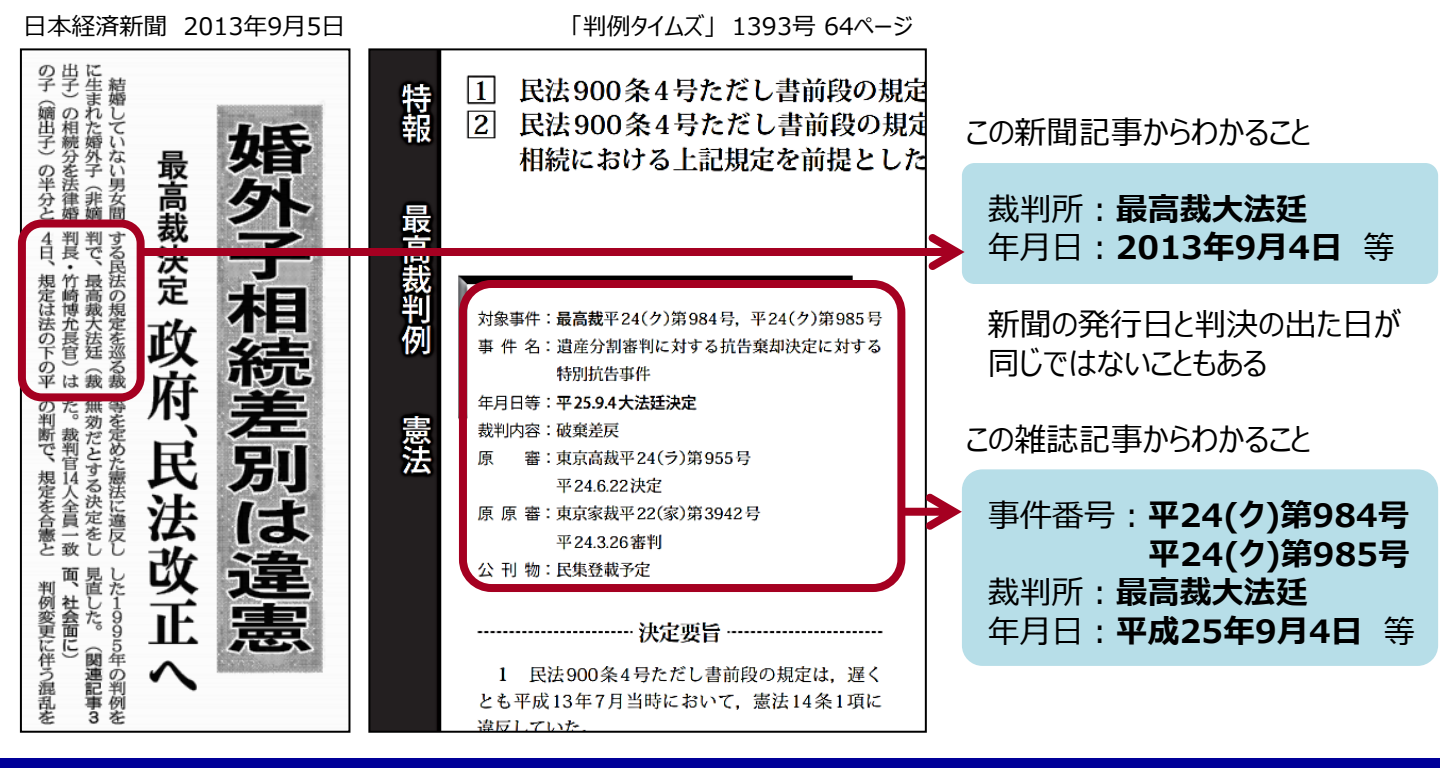

### 検索結果の見方

# はじめは 要当 が選択されており、下のフレームに 裁判経過 出典 評釈 等が 表示されます。全文 または 解説 のタブを選択すると、表示内容が切り替わります。

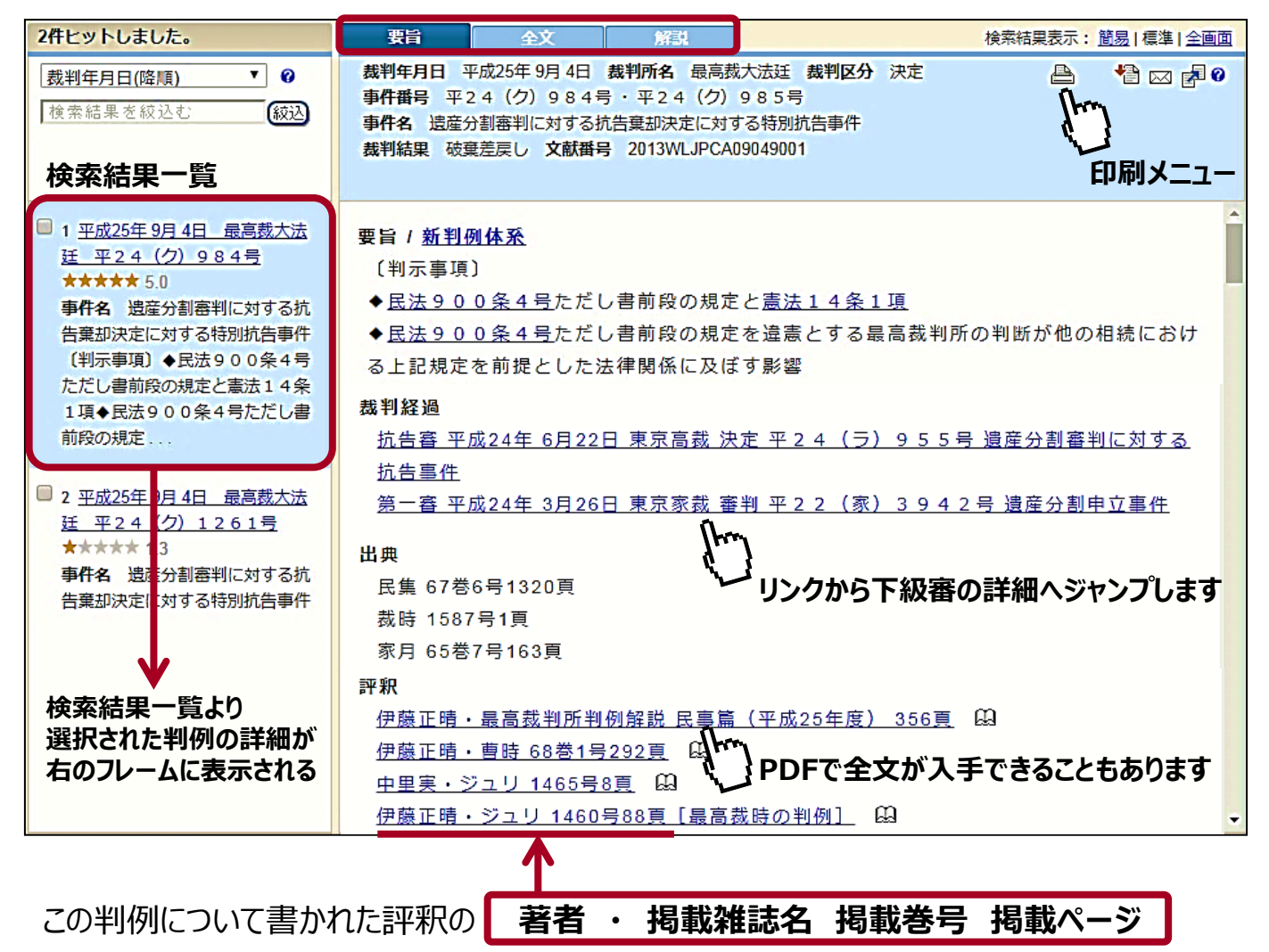

がわかります。この情報から雑誌を探して、たくさんの文献を収集しましょう。

# 雑誌の探し方

### 略語から雑誌の正式なタイトルを確認したら、附属図書館WEBサイトの 蔵書検索を使って、この図書館に雑誌があるかどうか確認します。

| 蔵書検索  | 電子ジャーナル・電子ブック | 論文記事検索 |
|-------|---------------|--------|
| 金融法務事 | <br>情         | Q      |

T

蔵書検索サービス利用時間 6:00~26:00

### 判例集・判例評釈書誌の略語

| <b>民(刑)録</b> 大審院民(刑)事判決録                              |
|-------------------------------------------------------|
| <b>行錄</b> ····································        |
| <b>民(刑)集</b> 大審院,最高裁判所民(刑)事判例集                        |
| <b>集民(刑)</b> ················· 最高裁判所民(刑)事裁判集          |
| 高民(刑)集 ················· 高等裁判所民(刑)事判例集                |
| <b>下民(刑)集</b> 下級裁判所民(刑)事裁判例集                          |
| <b>行集</b> ·································· 行政事件裁判例集 |
| <b>東高民(刑)時報</b> 東京高等裁判所民(刑)事判決時報                      |
| <b>訟月</b> ····································        |
| <b>刑月</b>                                             |

| 行月   | 行政裁判月報           |
|------|------------------|
| 労民集  | 労働関係民事裁判例集       |
| 交民集  | 交通事故民事裁判例集       |
| 審決集  | 公正取引委員会審決集       |
| 取消集  | 審決取消訴訟判決集        |
| 無体裁集 | 無体財産権関係民事・行政裁判例集 |
| 知的裁集 | 知的財産権関係民事・行政裁判例集 |
| 家月   | 家庭裁判月報           |
| 裁時   | 裁判所時報            |
| 新聞   | 法律新聞             |

#### 法律雑誌・判例評釈書誌等の略語

| <b>最判解民(刑)事篇</b> 最高裁判所判例解説民(刑)事篇  | <b>判自</b>                                 |
|-----------------------------------|-------------------------------------------|
| 平成(昭和)○年度 平成(昭和)○年度               | <b>金判</b>                                 |
| <b>判時</b>                         | <b>金法</b> ························ 金融法務事情 |
| 判評(判時□号) 判例評論(判例時報□号添付)           | <b>銀法</b> ··························      |
| <b>判タ</b> 判例タイムズ                  | <b>リマークス</b> 私法判例リマークス                    |
| ジュリ                               | <b>労判</b>                                 |
| <b>論ジュリ</b>                       | <b>劳轻速</b>                                |
| <b>法教</b>                         | <b>中労時報</b>                               |
| <b>曹時</b>                         | <b>労旬</b>                                 |
| <b>法協</b>                         | <b>季労</b>                                 |
| <b>論叢</b> 法学論叢                    | L&TLaw & Technology                       |
| <b>法時</b>                         | ○○百選 ○○判例百選                               |
| <b>評論</b>                         | <b>セレクト</b> 〇〇                            |
| <b>民商</b>                         | <b>(法教□号別冊付録)</b> (法学教室□号別冊付録)            |
| 法セ                                | <b>平成(昭和)〇年度</b>                          |
| <b>速判解(法セ増刊)</b> 速報判例解説(法学セミナー増刊) | <b>重判解(ジュリ□号)</b> 重要判例解説(ジュリスト□号)         |
|                                   |                                           |

雑誌を検索しても見つからない、探している巻号のある場所がわからない、など お困りのことがありましたら、レファレンスカウンターまでご相談ください。

2018年5月

名城大学附属図書館閲覧参考係 4/4